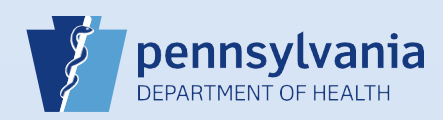

## **Creating A New Death Case: Medical Information**

(Physician/Certified Registered Nurse Practitioner/Physician Assistant\*)

**Note:** To avoid duplication of cases, before you create a new case you must perform a **Death Start/Edit New Case** search to determine if the case was already started by another party.

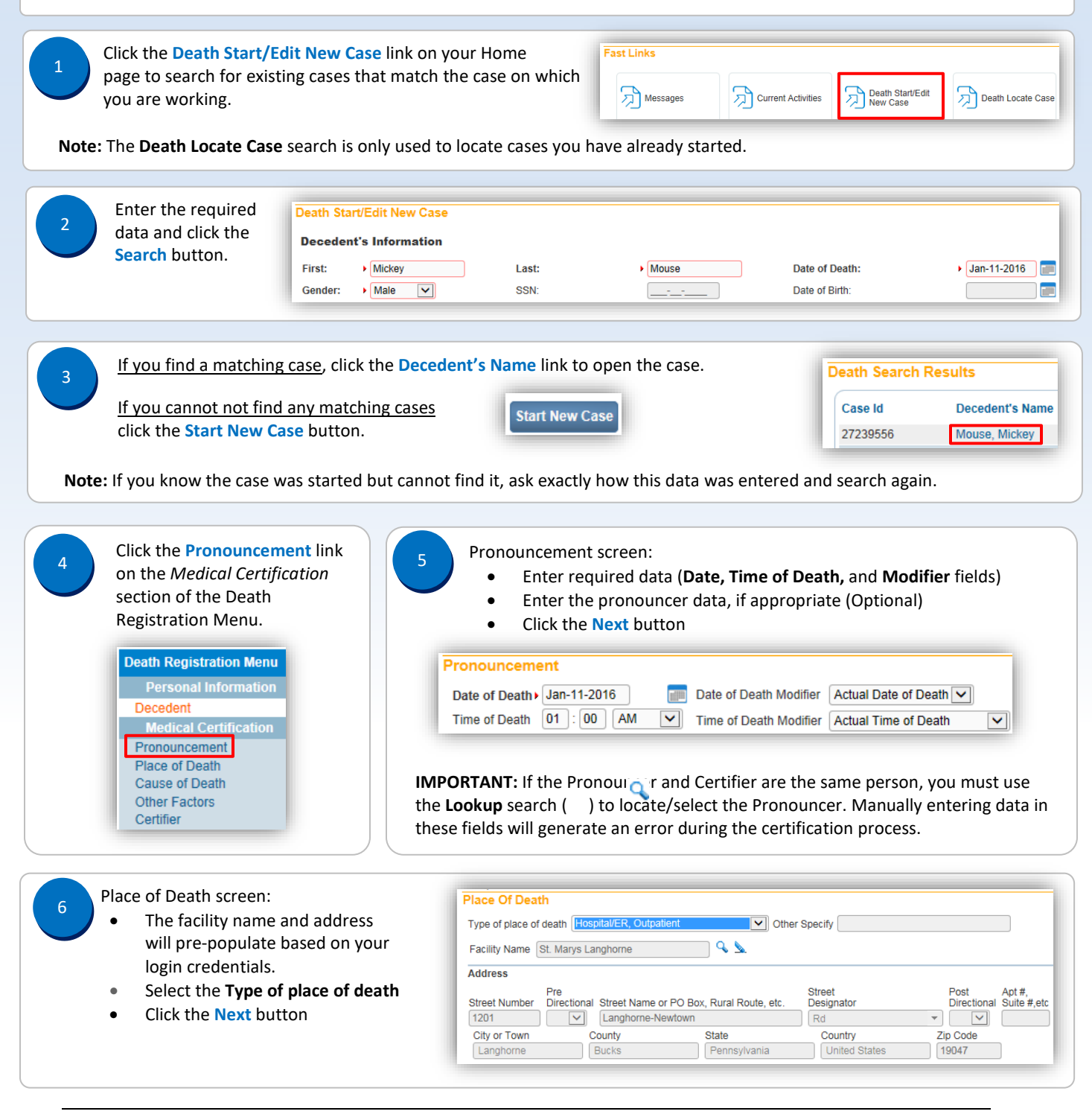

Commonwealth of PA-Department of Health Bureau of Health Statistics and Registries

Date: 07/18/2017 Version 2.5

Page 1 of 3

| Cause of Death screen:                                                                                                    | Cause of Death Approximate Interval                                                                                                    |
|----------------------------------------------------------------------------------------------------|----------------------------------------------------------------------------------------------------|
| Enter the required data                                                                                                    | Immediate Cause (Final disease or condition resulting in death)                                                                                                    |
| in <b>Part I</b> including the                                                                                                    | PART I Cardiac Arrest                                                                                                    |
| Immediate Cause,                                                                                                    | Line a                                                                                                    |
| Due to or as a                                                                                                    | Due to or as a consequence of                                                                                                    |
| Consequence of, and                                                                                                    | Atherosclerosis Unknown                                                                                                    |
| Approximate Interval                                                                                                    |                                                                                                    |
| Onset to Death                                                                                                    |                                                                                                    |
| Enter the required data                                                                                                    | Diabetes                                                                                                    |
| in Part II for Other                                                                                                    | PART II                                                                                                    |
| significant conditions                                                                                                    |                                                                                                    |
| Click the Next button                                                                                                    |                                                                                                    |
|                                                                                                    |                                                                                                    |
|                                                                                                    |                                                                                                    |
| Other Factors screen:                                                                                                    | Other Factors                                                                                                    |
| Enter the required data                                                                                                    | Autopsy Performed No                                                                                                    |
| Click the Next button                                                                                                    | Autopsy findings available to complete cause of death                                                                                                    |
|                                                                                                    | If decedent was female,<br>was decedent program within the last year? Not Applicable                                                                                                    |
| Note: You can only select an answer to the                                                                                                    | IE Did tobacco use contribute to death                                                                                                    |
| pregnancy question when the decedent w                                                                                                    | Vas Manner of Death Natural                                                                                                    |
| a female between the ages of 10 and 65.                                                                                                    | Was Medical Examiner or Coroner contacted? No ME Case Number                                                                                                    |
|                                                                                                    |                                                                                                    |
|                                                                                                    |                                                                                                    |
| Certifier screen:                                                                                                    |                                                                                                    |
| • Enter the required data                                                                                                    |                                                                                                    |
| Click the Save button                                                                                                    | Certifier                                                                                                    |
|                                                                                                    | Certifier Type Certifying Physician                                                                                                    |
|                                                                                                    | l Certifier Name                                                                                                    |
|                                                                                                    | License Number                                                                                                    |
|                                                                                                    | must                                                                                                    |
| It you are not the medical certitien your                                                                                                    |                                                                                                    |
| If you are not the medical certifier, you r                                                                                                    | ect Derek Middle Last Suffix                                                                                                    |
| If you are not the medical certifier, you r<br>use the <b>Lookup</b> search ( ) S locate/sel                                                                                                    | First Middle Last Suffix   Oct Derek Shepherd   Title Other Specify                                                                                                    |
| If you are not the medical certifier, you r<br>use the <b>Lookup</b> search ( ) Solocate/sel<br>the certifier. Manually entering data in t                                                                                                    | First Middle Last Suffix   ect Derek Shepherd Image: Shepherd   hese Title Other Specify Image: Shepherd   sthe Image: Shepherd Image: Shepherd Image: Shepherd                                                                                                    |
| If you are not the medical certifier, you r<br>use the <b>Lookup</b> search ( ) Solocate/sel<br>the certifier. Manually entering data in t<br>fields will generate an error that prevent<br>certifier from certifying the case                                                                                                    | Hist Middle Last Suffix   ect Derek Shepherd Image: Shepherd   hese Title Other Specify   is the Certifier Address                                                                                                    |
| If you are not the medical certifier, you r<br>use the <b>Lookup</b> search ( ) Solocate/sel<br>the certifier. Manually entering data in t<br>fields will generate an error that prevent<br>certifier from certifying the case.                                                                                                    | First Middle Last Suffix<br>ect Derek Shepherd Certifier Address Edit Certifier Address Defined Certifier Address Defined Certifier Certifier Address Defined Certifier Certifier Ce |
| If you are not the medical certifier, you r<br>use the <b>Lookup</b> search ( ) Solocate/sel<br>the certifier. Manually entering data in t<br>fields will generate an error that prevent<br>certifier from certifying the case.                                                                                                    | First Middle Last Suffix   ect Derek Shepherd Image: Shepherd   hese Title Other Specify   iss the Edit Certifier Address   Edit Certifier Address   Pre   Street Number   Directional Street Name, Rural Route, etc.   Designator   Directional Street Name, Rural Route, etc.                                                                                                    |
| If you are not the medical certifier, you r<br>use the <b>Lookup</b> search ( ) Solcate/sel<br>the certifier. Manually entering data in t<br>fields will generate an error that prevent<br>certifier from certifying the case.<br>If you are the medical certifier, your<br>identifying information will pro-populate                                                                                                    | First Middle Last Suffix   ect Derek Shepherd Image: Shepherd   title Other Specify Image: Shepherd   iss the Certifier Address Image: Street Address   Edit Certifier Address Pre   Street Number Directional Street Name, Rural Route, etc. Street   111 S Front                                                                                                    |
| If you are not the medical certifier, you r<br>use the <b>Lookup</b> search ( ) Solocate/sel<br>the certifier. Manually entering data in t<br>fields will generate an error that prevent<br>certifier from certifying the case.<br>If you are the medical certifier, your<br>identifying information will pre-populate<br>based on your login condentials                                                                                                    | First Middle Last Suffix   ect Derek Shepherd   hese Title Other Specify   iss the Certifier Address   Edit Certifier Address   Edit Certifier Address   Edit Certifier Address   Image: Street Number   Pre   Street Number   Directional Street Name, Rural Route, etc.   Directional Street Name, Rural Route, etc.   Inited States   City or Town   State   Country   Zip Code   Harrisburg                                                                                                    |
| If you are not the medical certifier, you r<br>use the <b>Lookup</b> search ( ) Solcate/sel<br>the certifier. Manually entering data in t<br>fields will generate an error that prevent<br>certifier from certifying the case.<br>If you are the medical certifier, your<br>identifying information will pre-populate<br>based on your login credentials.                                                                                                    | First   Middle   Last   Suffix     ect   Derek   Shepherd   Image: Shepherd     hese   Title   Other Specify   Image: Shepherd   Image: Shepherd     iss the   Certifier Address   Edit Certifier Address   Image: Street Number Directional Street Name, Rural Route, etc.   Designator   Directional Suite #, etc.     111   S V   Front   St   V   V     City or Town   State   Country   Zip Code   17101                                                                                                    |
| If you are not the medical certifier, you r<br>use the <b>Lookup</b> search ( ) Solcate/sel<br>the certifier. Manually entering data in t<br>fields will generate an error that prevent<br>certifier from certifying the case.<br>If you are the medical certifier, your<br>identifying information will pre-populate<br>based on your login credentials.                                                                                                    | First   Middle   Last   Suffix     ect   Derek   Shepherd   Image: Shepherd     hese   Title   Other Specify     iss the   Certifier Address   Edit Certifier Address     Edit Certifier Address   Pre     Street Number   Directional Street Name, Rural Route, etc.   Designator     Directional Street Name, Rural Route, etc.   Designator   Directional Suite #, etc.     111   S V Front   St V   V     City or Town   State   Country   Zip Code     Harrisburg   Pennsylvania   United States   17101                                                                                                    |
| If you are not the medical certifier, you r<br>use the <b>Lookup</b> search ( ) Solcate/sel<br>the certifier. Manually entering data in t<br>fields will generate an error that prevent<br>certifier from certifying the case.<br>If you are the medical certifier, your<br>identifying information will pre-populate<br>based on your login credentials.<br><b>Note:</b> Do not enter a date in the <b>Date Sig</b><br>field. This information will automatically                                           | First Middle Last Suffix   ect Derek Shepherd   hese Title Other Specify   MD Certifier Address   Edit Certifier Address   Edit Certifier Address   Street Number   Directional Street Name, Rural Route, etc.   Designator   Directional Street Name, Rural Route, etc.   Designator   Directional Street Name   City or Town   State   City or Town   State   Date Signed                                                                                                    |
| If you are not the medical certifier, you r<br>use the <b>Lookup</b> search ( ) Solocate/sel<br>the certifier. Manually entering data in t<br>fields will generate an error that prevent<br>certifier from certifying the case.<br>If you are the medical certifier, your<br>identifying information will pre-populate<br>based on your login credentials.<br><b>Note:</b> Do not enter a date in the <b>Date Sig</b><br>field. This information will automatically<br>generated when the case is certified. | First Middle Last Suffix   ect Derek Shepherd   title Other Specify   MD Certifier Address   Edit Certifier Address Edit Certifier Address   Edit Certifier Address Directional Street Name, Rural Route, etc. Designator   Street Number Directional Street Name, Rural Route, etc. Designator   Street Number Directional Street Name, Rural Route, etc. Designator   City or Town State Country Zip Code   Harrisburg Pennsylvania United States 17101   Date Signed Image: State State State                                                                                                    |

Click the Validate Page button to validate all of the data entered.

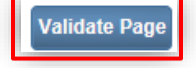

Commonwealth of PA-Department of Health Bureau of Health Statistics and Registries

Date: 07/18/2017 Version 2.5

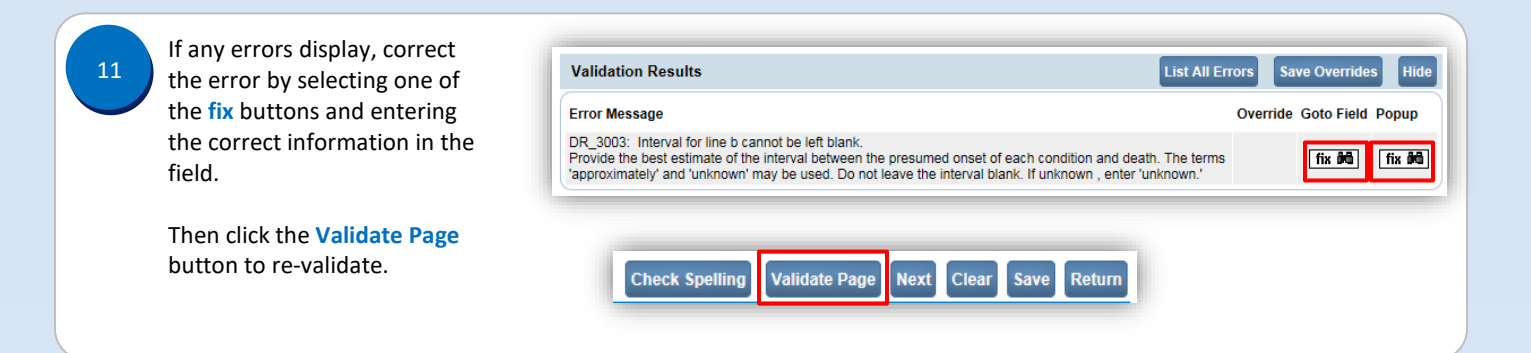

\*An amendment to the Vital Statistics Law of 1953 will permit physician assistants to act as medical certifiers for death cases beginning September 5, 2017.

Page 3 of 3